#### ORACLE

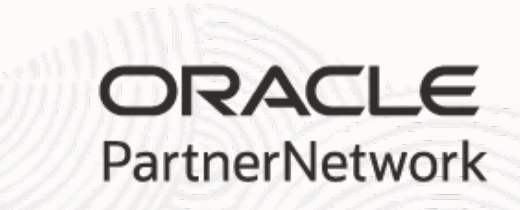

# **Registering for Access to Partner Resources**

Oracle.com (o.com) アカウントの作成 Oracle.comアカウント+所属会社との紐付け

改訂版第6版 2023年7月 日本オラクル株式会社 アライアンス統括

## Safe harbor statement

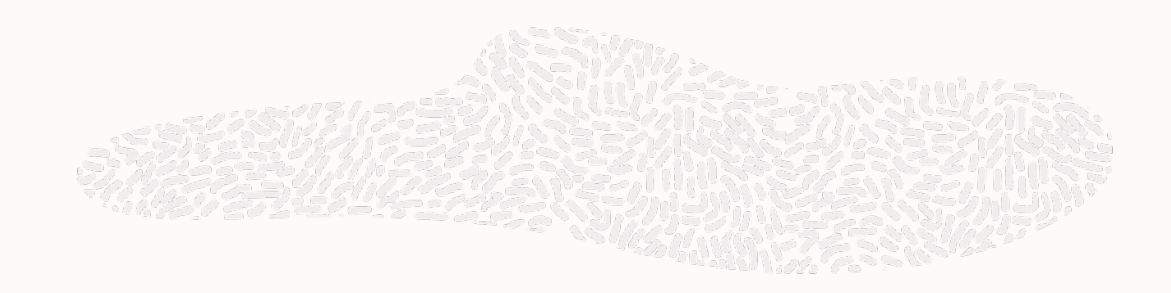

以下の事項は、弊社の一般的な製品の方向性に関する概要を説明するものです。また、情報提供を唯一の目的とするものであり、いかなる契約にも組み込むことはできません。以下の事項は、マテリアルやコード、機能を提供することをコミットメント(確約)するものではないため、購買決定を行う際の判断材料になさらないで下さい。

オラクル製品に関して記載されている機能の開発、リリースおよび時期については、弊社の裁量により決定されます。

OracleとJavaは、Oracle Corporation 及びその子会社、関連会社の米国及びその他の国における登録商標です。 文中の社名、商品名等は各社の商標または登録商標である場合があります。

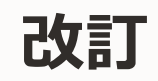

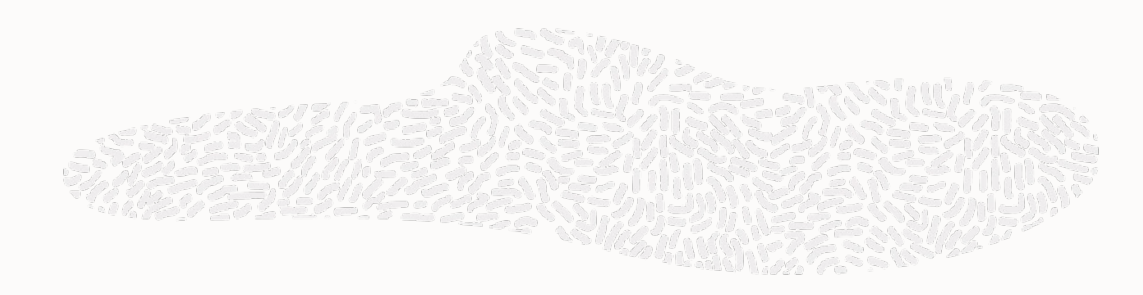

#### 2023.7 P.11 操作手順の追加 ① OPNアクセスの登録を押すを追加、②以降操作順番を繰り下げ

## **OPN Portalについて**

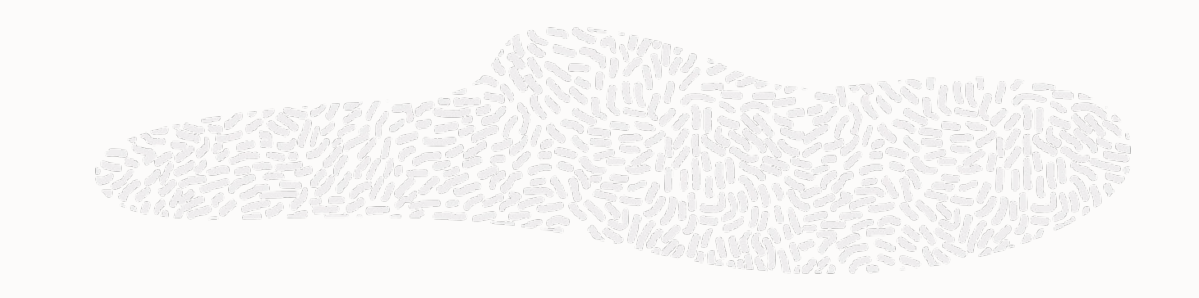

#### **OPN Portal**

https://www.oracle.com/opn/ja/index.html

パートナー様限定で各種情報を公開している専用サイトです 貴oracle.comアカウントをご所属の企業(=オラクルパートナー)にご登録いただくことでOPNポータルから最新のオラクル製品情 報の入手、トレーニングの開始、パートナー特典のご利用などパートナー様としての活動が可能となります

#### お手続きは

Oracle.com (o.com) アカウントの作成
 O.comアカウントと所属の会社\*1との紐付け

の2ステップとなります なお、すでにOracle.comアカウントを作成済みでお持ちの方は、「2. O.comアカウントと所属会社\*1との紐付け」(P.8)からご確認下さい

0

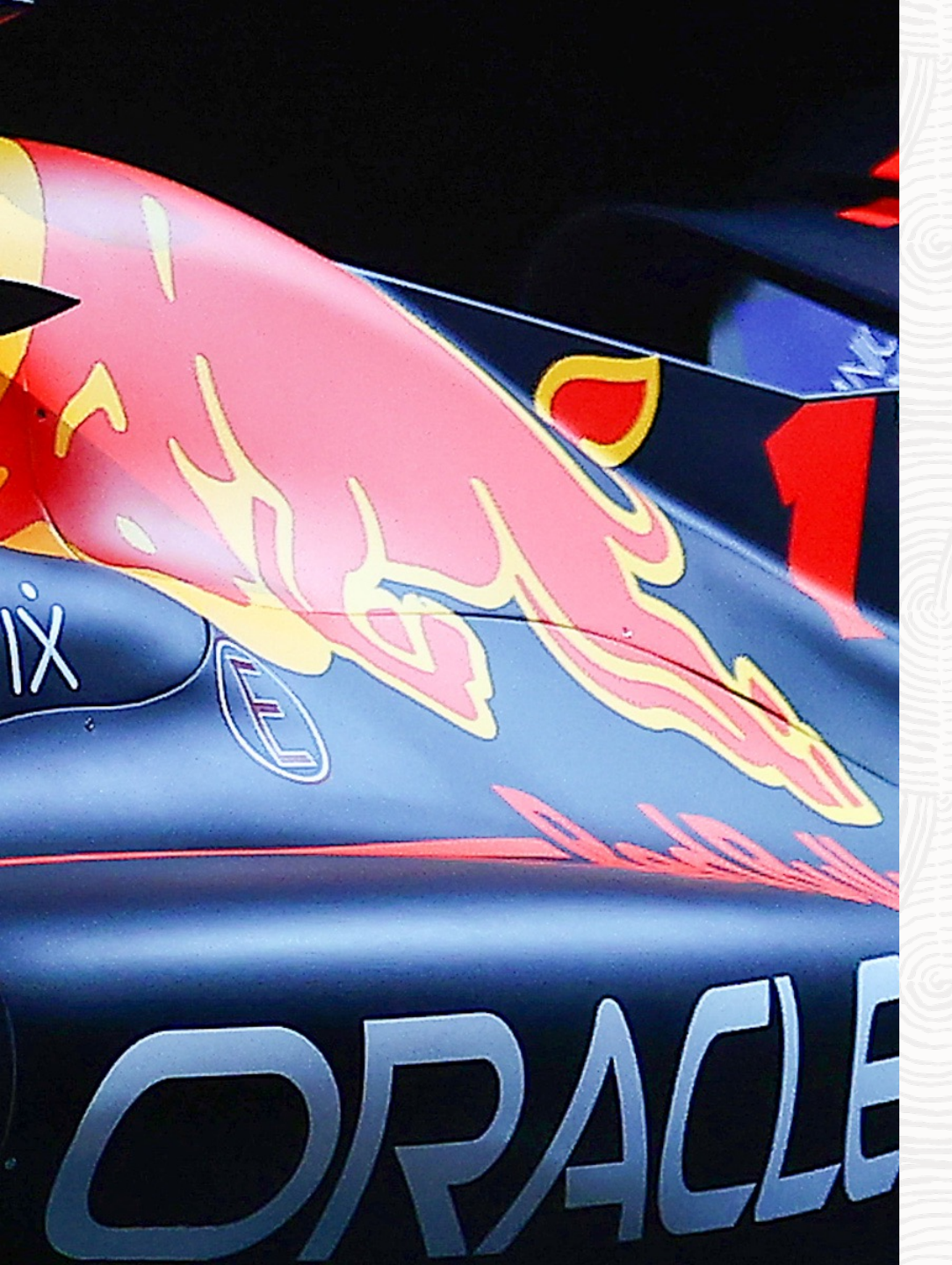

# 1.Oracle.com (o.com) アカウントの作成

#### Oracle.com Web Account

すでにOracle.omアカウントを作成済み、お持ちの方は 2. O.comアカウントと所属会社との紐付け(P.8)からご確認下さい

# 新規にOracle.comアカウントを作成する

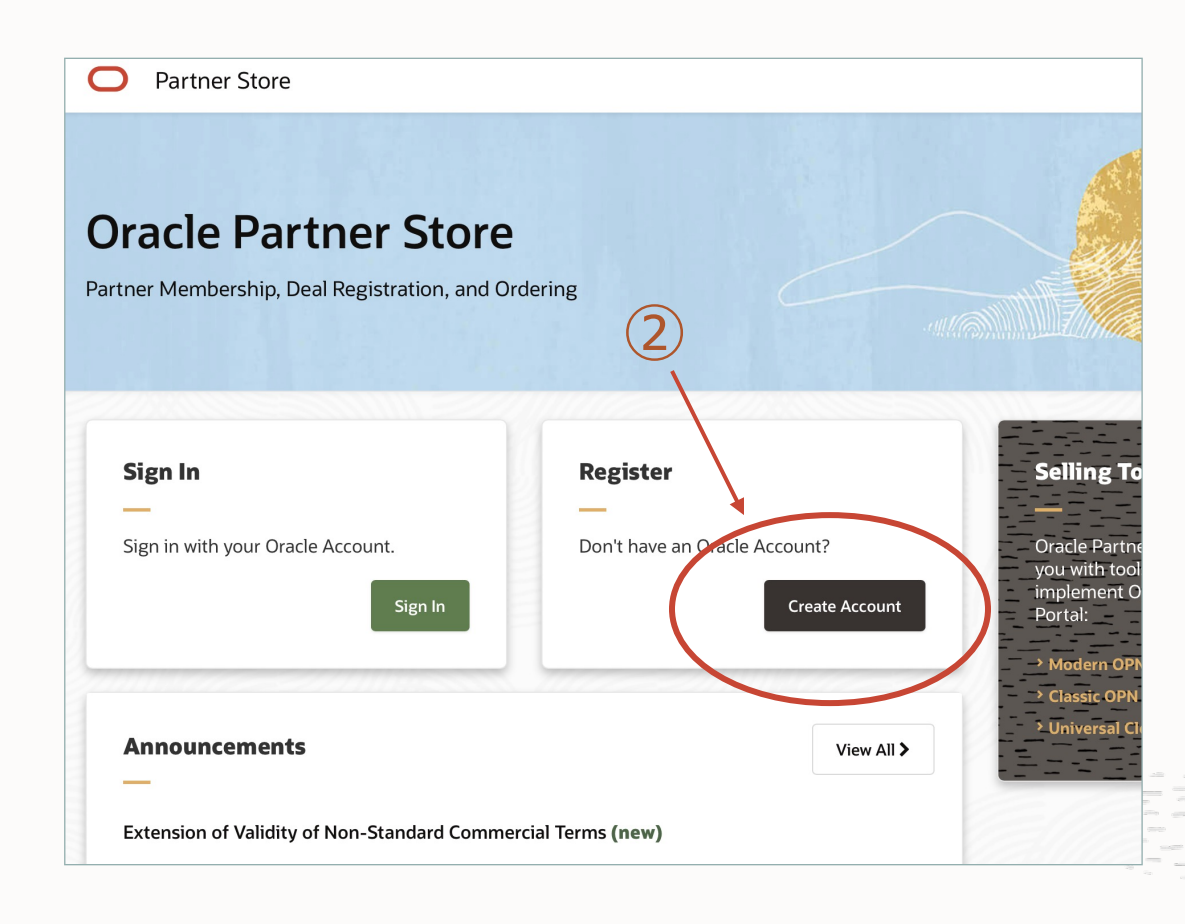

#### 1 Oracle Partner Store (OPS) にアクセス

https://partnerstore.oracle.com/

② OPSのトップページRegister枠内の

「Create Account」をクリックします\*1)

\*1)oracle.comのアカウントを既にお持ちの方はP.8「Oracle.comアカウントと所属会社との紐付け」へお進み下さい

## Oracleプロファイルの作成

|                        |                                                                                                    | • 電子メール・アドレス                                                                                                    |
|------------------------|----------------------------------------------------------------------------------------------------|----------------------------------------------------------------------------------------------------|
|                        | ORACLE                                                                                                    | ログインするユーザ名となりますので所属会社のメールアドレスをご入力ください                                                                                      |
|                        | Partner Store                                                                                                    | (フリーのメールアドレスは不可)                                                                                                    |
|                        | <b>Oracle</b> プロファイルの作成                                                                                                    | • 姓/名(漢字)                                                                                                    |
|                        | すでに <b>Oracleブ</b> ロファイルをお持ちの場合 <mark>サインイン</mark>                                                                                | <ul> <li>姓名(ローマ字*) *ローマ字は</li> </ul>                                                                                       |
|                        | 電子メール・アドレ 電子メール・アドレスがユーザー名です。                                                                                                    | <ul> <li>   部署・役職名   <ul> <li>Partner Adminの方は全角で入力お願いします    <ul> <li>(権限についてはP.13,14ご参照)</li> </ul> </li> </ul></li></ul> |
|                        | パスワード* パスワードは大文字と小文字の両方を使用<br>し、数字と特殊文字を少なくとも1つ含み、                                                                                | • 勤務先電話番号 Partner Admin <u>以外</u> の方は <u>半角</u> で入力お願いします                                                                  |
|                        | バスワードの再入力* 8文字以上である必要があります。また、<br>電子メール・アドレスと一致したり電子メール・アドレスと一致したり電子メール・アドレスを一致したりに                                               | <ul> <li>希望する言語</li> </ul>                                                                                                 |
|                        | 国* 日本                                                                                                    | • 会社名                                                                                                    |
|                        | 姓/名 (漢字) * お名前 (姓:漢字) 例:山田 お名前 (名:漢字) 例:太郎                                                                                        | • 郵便番号                                                                                                    |
|                        | 姓/名 (ローマ字) * お名前(姓:ローマ字)例: お名前(名:ローマ字)例:<br>                                                                                      | • 都道府県                                                                                                    |
| 1) 🗸 🔡                 | 10.99 (X.994-3)<br>動務先電話番号*                                                                                                    | <ul> <li>市区町村</li> </ul>                                                                                                   |
| ±∕                     | 希望する言語* -選択- 💠                                                                                                    | • 住所                                                                                                    |
|                        | 会社名*                                                                                                    | <ul> <li>図オラクルの製品、サービス、イベントについてマーケティング関連のメール配信を希望します。</li> </ul>                                                           |
|                        | 郵便带号*                                                                                                    |                                                                                                    |
|                        | 都通府県* -週択- 🗘                                                                                                    | <u>間信布室にナエックでの限いしまり。ハートナー</u> 様回りのビミナーなどのこ条内メール<br>「重要】 「OPN Neuveletten」た要は取ることが変まることにた。に中し、ユカストが変まます。                    |
|                        | 市区町村*                                                                                                    | 【里安】 「UPN NEWSIETTER」を受け取ることかできてこからセミアーに中し込むことかできよ9                                                                        |
|                        | , EOT                                                                                                    | く なおこ不安の場合は後からでもノロノバイルの変更画面からいしても登録解除できます                                                                                  |
|                        |                                                                                                    |                                                                                                    |
|                        | マーケディング関連のメールを一切受信しないこともできます。登録解除                                                                                                 |                                                                                                    |
| $\widehat{\mathbf{O}}$ | 以下の「プロファイルの作成」ボタンをクリックすることで、オックルのWebサイト<br>の使用には、Oracle.comの使用条件、個人情報取扱いについておよびオラクルのプラ<br>イバシーボリシーが適用されることを理解し、同意することになります。個人情報への | の「同章してプロファイルを作成」をクリック                                                                                                    |
|                        | フ・セス、保持、訂正、地壁、セキュリティ、国境を超えた移動などのトピックを含め、オラクルによるお客様の個と情報の収集および使用に関する詳細は、オラクルのプ                                                     |                                                                                                    |
|                        | → フィハシーボリシーでご確認いたか、ことかできます。 同意してプロファイルを作成                                                                                         | ノロノバコルの作所なまた元」していませんのして田思へたらい。人力したメール                                                                                      |
|                        |                                                                                                    | <b>アトレスに唯認のメールか庙さよりのでそちりを唯認後作成か元了します</b>                                                                                   |

①必要項目を入力します

## Oracleプロファイル電子メールアドレスの確認 Oracleからプロファイル作成確認メールが送信されますのでご確認下さい

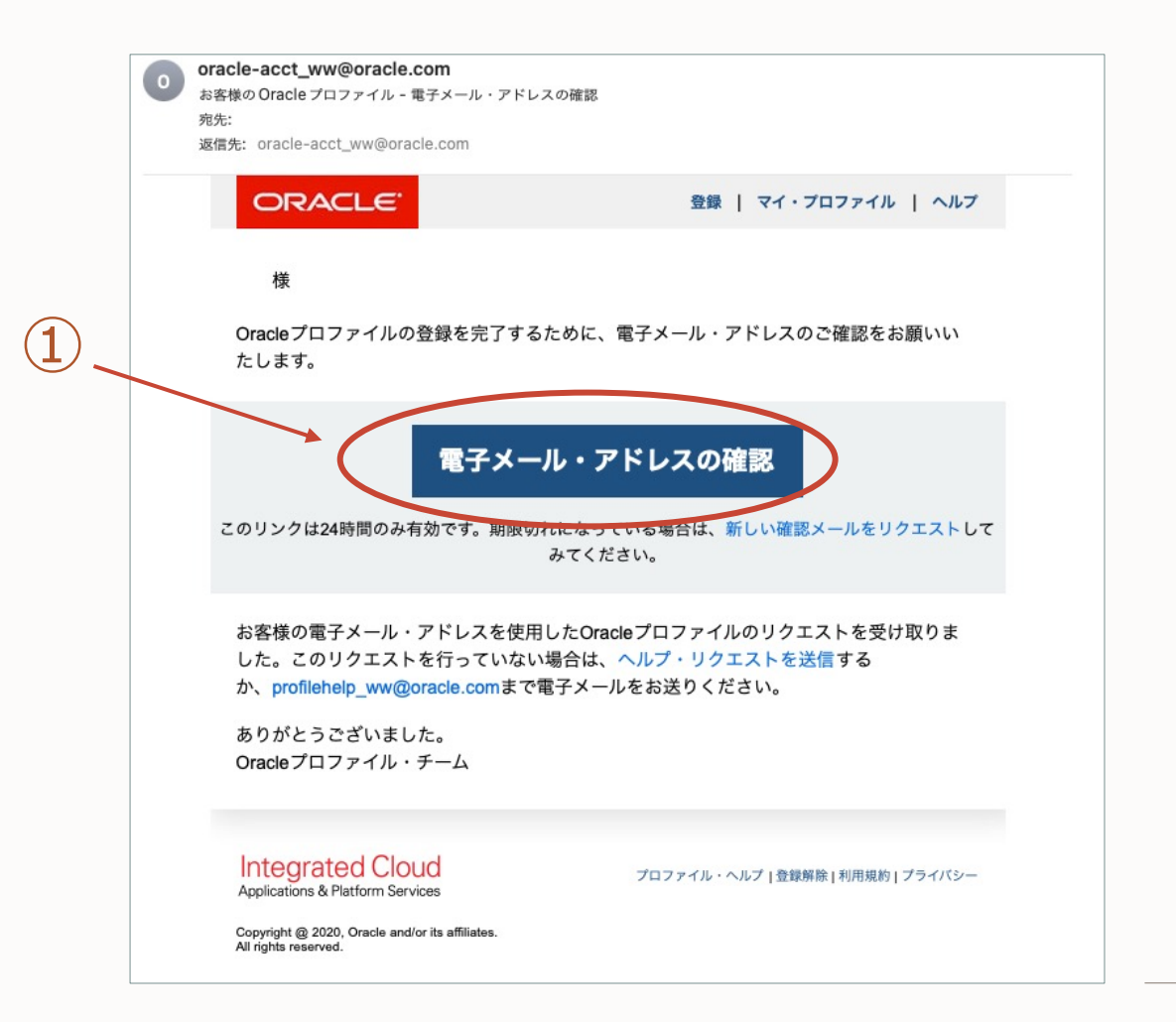

①確認のメールの「電子メール・アドレスの確認」をクリック 以上でOracle.comのプロファイルの作成がが完了します

送信元:oracle-acct\_ww@oracle.com 件名:お客様のOracleプロファイル - 電子メール・アドレスの確認

ご注意)迷惑メールに振り分けられる場合もございますのでご確認ください

# 2.Oracle.comアカウントと所属会社との紐付け

すでにOracle.omアカウントをお持ちの方は こちらの手順から開始します

## Oracle.comアカウントと所属会社との紐付け Oracle Partner Store (OPS)にアクセス

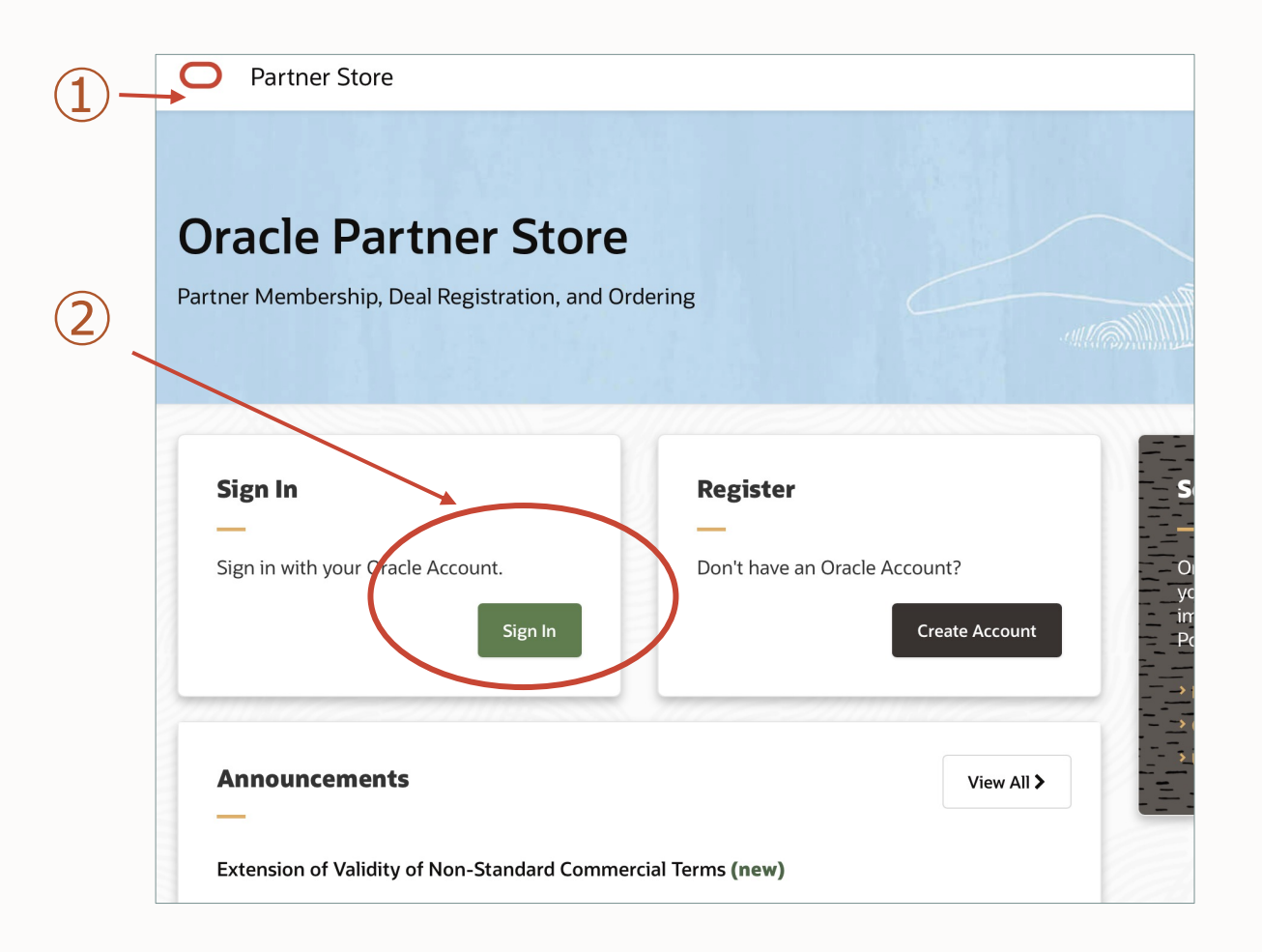

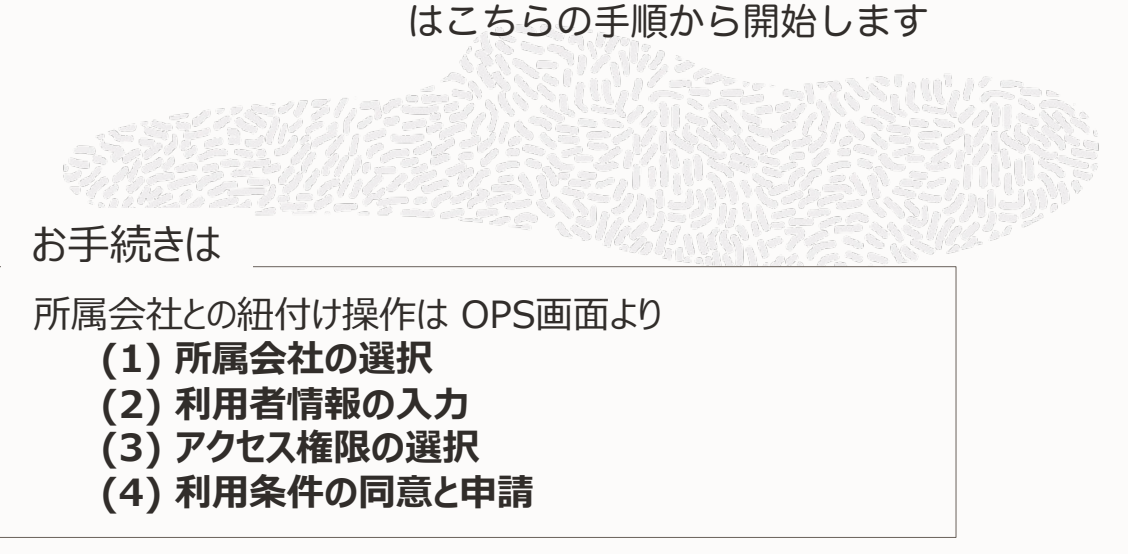

すでにOracle.omアカウントをお持ちの方

の4ステップで完了します

① Oracle Partner Store (OPS) にアクセス https://partnerstore.oracle.com/

# OPSのトップページSign In枠内の 「Sign In」をクリックします

Oracle.comアカウントでログインします

## Oracle.comアカウントと(1)所属会社との紐付け (1)所属会社の選択

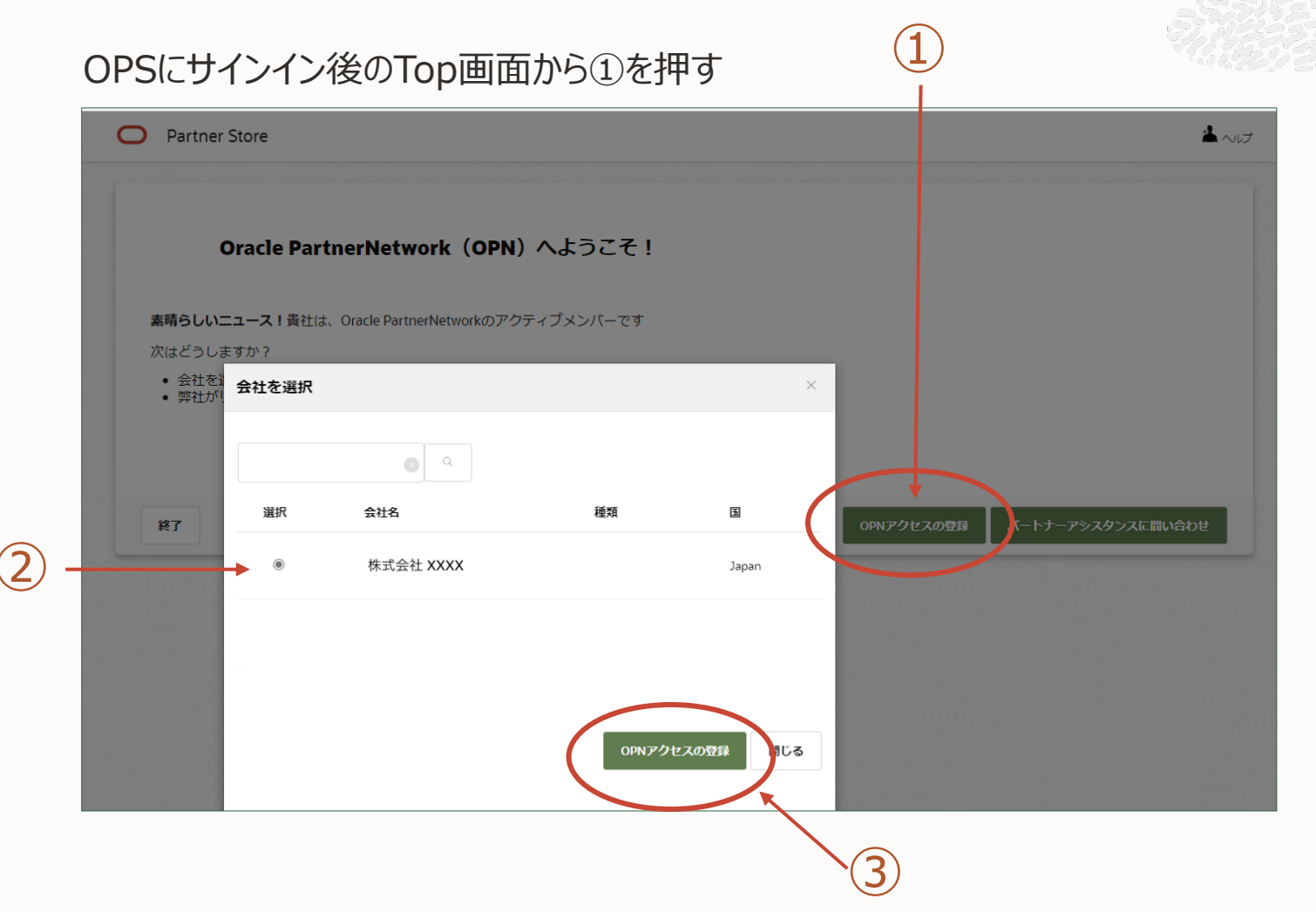

 「OPNアクセスの登録ボタン」をクリックします
 Oracle.comのWebアカウントの登録したドメ インから企業が表示されるのでご自身の所属 している会社を「選択」します \*1 (候補が複数の場合もあります)

#### ③「OPNアクセスの登録ボタン」をクリックします

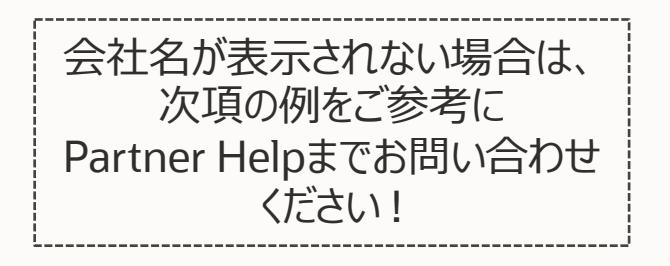

## Oracle.comアカウントと(1)所属会社との紐付け 会社名が出てこない場合(例)

| Oracle PartnerNetwork(OPN)へようこそ!                                                                                                    |                              |
|----------------------------------------------------------------------------------------------------|------------------------------|
| ユーザーブロファイル/メールドメインを、有効OPNメンバーシップの会社と一致させ<br>次は何ですか?                                                                                                    | ることができません。                   |
| <ul> <li>責社が現行OPNメンバーである場合、責社のバートナー管理者に問い合わせの上、<br/>メンバーシップの承認ドメインリストを更新してください</li> <li>具体的な進句だは、バートナーアシスタンスにお問い合わせください</li> <li>別会社で登録します。新メールアドレスで、Oracleアカウントを更新し、<br/>アクセス登録してください</li> </ul> |                              |
| <i>終</i> 了                                                                                                    | メールアドレスの更新 パートナーアジスタンスに同い合わせ |

#### Oracle.comに登録したメールのドメインが一致しない場合

「パートナーアシスタンスに問い合わせ」をクリックし問い 合わせをします

| Orac                                 | le PartnerNetwork(                                                | (OPN) へよう                        | うこそ!                                 |                   |
|--------------------------------------|-------------------------------------------------------------------|----------------------------------|--------------------------------------|-------------------|
| 個人メールアドレス<br>OPNにアクセスする<br>会社のメールアドレ | でOracleアカウントにログインした<br>には、Oracleアカウントの会社メー<br>スでOracleプロファイルを更新し、 | ようです(<br>-ルアドレスでなけれ<br>次に進んでください | <b>@gmail.com)。</b><br>ぃぱなりません。<br>。 |                   |
|                                      |                                                                   |                                  |                                      |                   |
| 終了                                   |                                                                   | メールフ                             | ^ドレスの更新                              | パートナーアシスタンスに問い合わせ |

#### Oracle.comに登録したメールアドレスが有効でない場合

# 「メールアドレスを変更」をクリックし、会社のメールアドレスに修正します

gmailなど個人のメールとの紐付けはできませんので所属している会社のメールアドレスでご登録お願いします

## Oracle.comアカウントと(1)所属会社との紐付け (2)ご利用者情報の入力

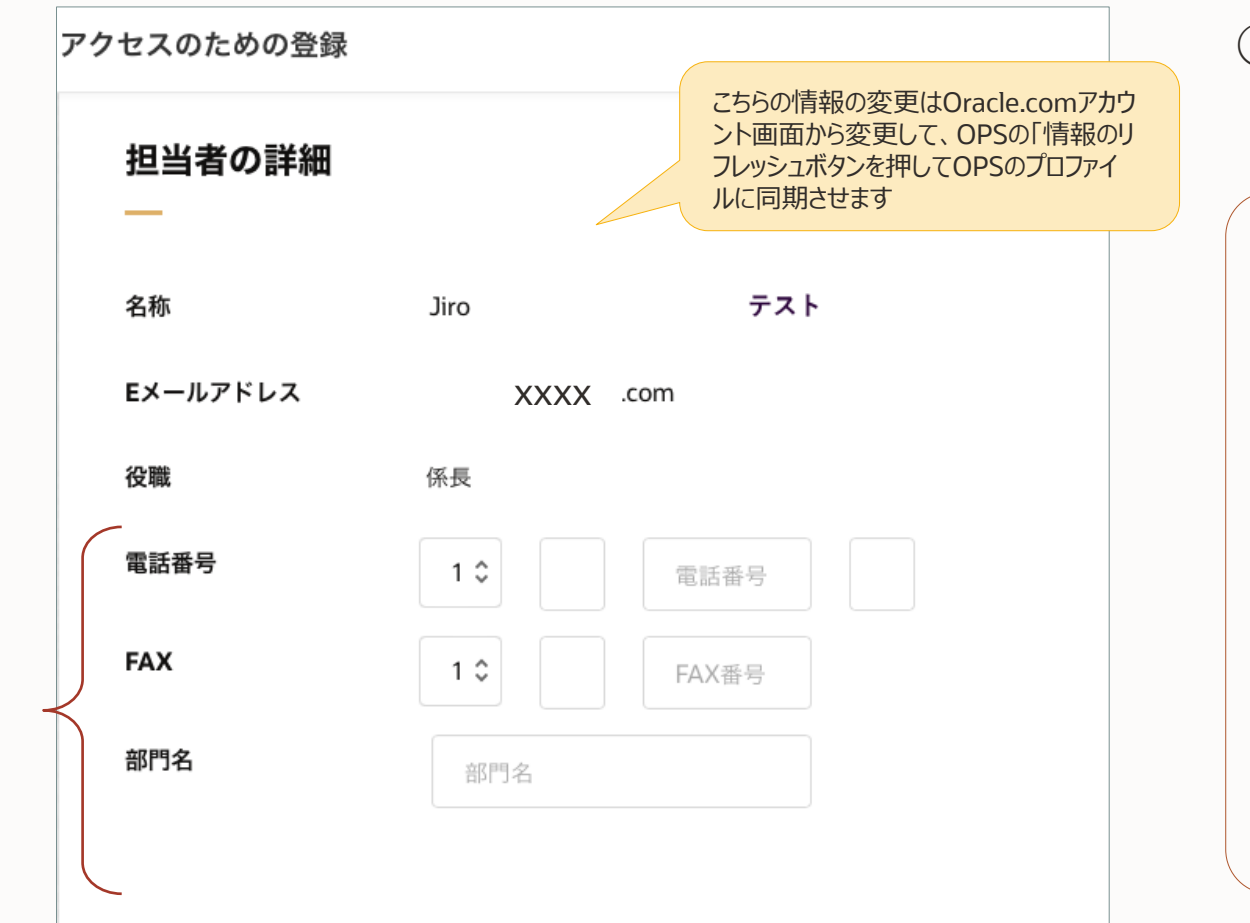

## ① ご利用者の本人情報をご入力下さい

(画面を下にスクロールすると出てきます)

【重要】

このページで入力した情報が、あなたのOPSアカウントプロファイル になります

あなたのOPSアカウントプロファイルは、 Oracleアカウントプロファイルと同期されません。つまり、このページの情報を更新しても、Oracleアカウントプロファイルの情報は更新されません

Oracleアカウント・プロファイルは、 お客様のプロファイルにアクセスすると更新することができます Oracleアカウント・プロファイルを最近変更した場合は、OPSの「<u>情</u> 報のリフレッシュ」を選択すると、OPSページの情報を更新するこ とができます。

(1)

(1) (1)所属会社の選択 (2)利用者情報の入力

アクセス権限の選択

(4) 利用条件の同意と申請

## Oracle.comアカウントと(1)所属会社との紐付け (3) アクセス権限の選択

#### アクセスのための登録 お客様のアクセス その他のOPS機能に対するアクセス

その他のOPS機能に対するアクセスは、貴社のパートナー管理者が許可する必要があります。その他のアクセスは、以下のオプションの1つを選択して要求することができます。

#### Partner User: OPN Portalコンテンツへのアクセスが可能です。 OPS「アカウント」の各機能(一部除く)へのアクセス権が付与されます。

Cart User: OPN Portalコンテンツへのアクセスが可能です。OPS「カート」を作成するアクセス権が付与されますが、「チェックアウト」および「注文」はできません。OPS「案件登録」「カート」「注文」「オーダー・ツール」「アカウント」の各機能(一部除く)へのアクセス権が付与されます。

② Deal Registration User: OPN Portalコンテンツへのアクセスが可能です。OPS「案件登録」「オーダー・ツール」「アカウント」の各機能(一部除く)へのアクセス権が付与されます。

Non Durchaear · ODN Dortalコンテンツへのアクセスが可能です ODS「女体祭録」「カート」「注文、「オ

| YourAccess                                     |                                                                                                    |
|------------------------------------------------|----------------------------------------------------------------------------------------------------|
| Your company's Partner Administrator must gran | it access to additional OPS functions. You may request additional access by choosing one of the options shown below.                                                                                                    |
|                                                | <ul> <li>Deal Registration User. Access to OPS Cart Creation and Deal Registration. Access to OPN portal content and tools.</li> <li>Deal Registration User. Access to OPS Deal Registration. Access to OPN portal content and tools.</li> <li>Cart Admin. Administrator for User Management with access to OPS Cart Creation and Deal Registration. Access to OPN Portal</li> </ul> |
|                                                | Non Purchaser. Access to OPS Ordering (except final checkout to submit order) and Deal Registration. Access to OPN Portal content and tools.                                                                                                    |
|                                                | Purchaser. Access to OPS Ordering and Deal Registration. Access to OPN portal content and tools.                                                                                                    |
|                                                | Purchaser Admin. Administrator for User Management with full access to OPS Ordering and Deal Registration. Access to OPN Portal content and tools.                                                                                                    |
|                                                | Project Manager. Access to OPN Portal content and tools. Project Manager has the ability to access OPS and update ongoing engagement status to support the Cloud Excellence Implementer Program.                                                                                                    |
|                                                | Program Admin, Administrator. Access to OPN Portal content and tools. Program Administrator access in OPS to manage OPN<br>Programs.                                                                                                    |
|                                                | Partner Admin. Administrator access to OPN portal and tools. Administrator access in OPS to manage OPN Membership, OPN Programs, and User Management. Access to OPS Ordering (cart access only for Resellers) and Deal Registration.                                                                                                    |

 OPSの権限を選択します
 「Deal Registration User」<sup>\*1</sup>または
 「Partner User」
 がデフォルトで表示されますのでどちらかを選択<sup>\*2</sup>して 下さい

- \*1) **Deal Registration User**がデフォルトで表示されている場合 はPartner Userは表示されません
- \*2) パートナー管理者は必要に応じてユーザーの役割を更新することができますなおアクセス権限詳細は次項ご参照下さい

(1) (1)所属会社の選択 (2) 利用者情報の入力

(3) アクセス権限の選択

(4) 利用条件の同意と申請

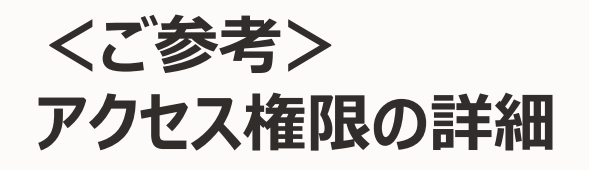

(1) (1)所属会社の選択
(2) 利用者情報の入力
(3) アクセス権限の選択
(4) 利用条件の同意と申請

#### Partner User(旧OPN User)

>OPN Portalコンテンツへのアクセスが可能です。OPS 「アカウント」の各機能(一部除く)へのアクセス権が付与されます。

#### Cart User(旧Config Only)

>OPN Portalコンテンツへのアクセスが可能です。OPS 「カート」を作成するアクセス権が付与されますが、「チェッ クアウト」および「注文」はできません。OPS「案件登録」 「カート」「注文」「オーダー・ツール」「アカウント」の各機能 (一部除く)へのアクセス権が付与されます。

#### Deal Registration User

>OPN Portalコンテンツへのアクセスが可能です。OPS 「案件登録」「オーダー・ツール」「アカウント」の各機能(一 部除く)へのアクセス権が付与されます。

#### Non Purchaser

>OPN Portalコンテンツへのアクセスが可能です。OPS 「案件登録」「カート」「注文」「オーダー・ツール」「アカウン ト」の各機能(一部除く)へのアクセス権が付与されます。

#### Cart Admin (旧Config Only Admin)

>OPN Portalコンテンツへのアクセスが可能です。OPS「カート」を作成する アクセス権が付与されますが、「チェックアウト」および「注文」はできません。 OPS「案件登録」「カート」「注文」「オーダー・ツール」「アカウント」の各機能 (一部除く)へのアクセス権が付与されます。OPS「ユーザー管理」機能で 「Cart User(Admin)」「DealReg User」ロールのユーザー作成ができます。

Purchaser (IEFull Access)

>OPN Portalコンテンツへのアクセスが可能です。OPS発注関連の全機能 へのアクセス権が付与されます。

#### Purchaser Admin (IBFull Access Admin)

> OPN Portalコンテンツへのアクセスが可能です。OPS発注関連の全機 能へのアクセス権が付与されます。OPS「ユーザー管理」機能で、発注関連 の全ロールのユーザー作成ができます。

#### Partner Admin (IBPRM Admin)

>OPN Portalコンテンツへのアクセスが可能です。OPSの全機能へのアク セス権が付与されます。OPS「メンパーシップ」機能で、OPN-Sご契約責任 者(PRM Admin)によるOPNパートナーブログラム申請・管理ができます。

## Oracle.comアカウントと(1)所属会社との紐付け (4) 利用条件の同意と申請

(1)(1)所属会社の選択
(2)利用者情報の入力
(3)アクセス権限の選択
(4)利用条件の同意と申請

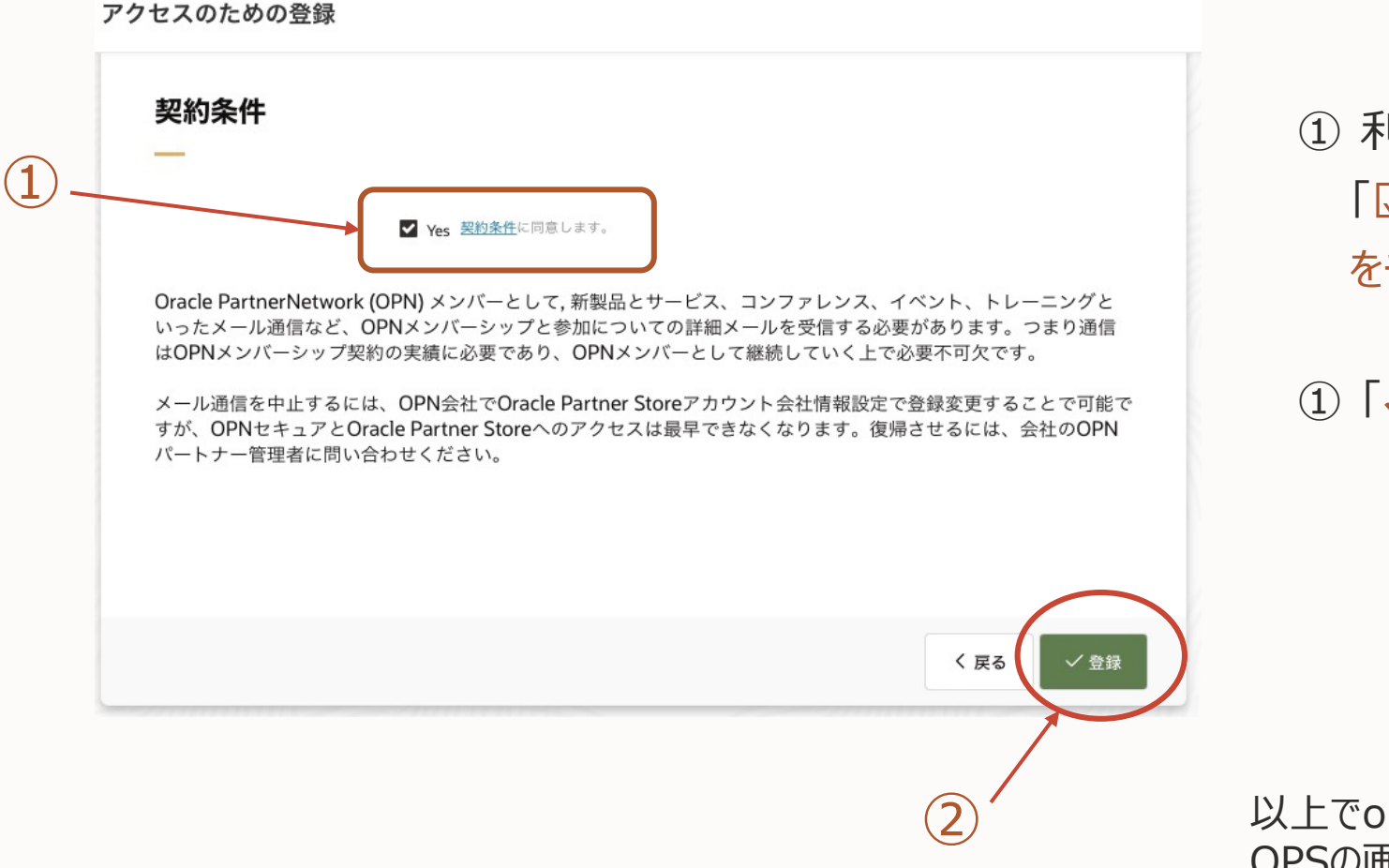

- 利用条件をご確認の上、
   「☑ yes 契約条件に同意します」
   をチェックします
- ① 「✓登録」をクリックします

以上でoracle.comアカウントと所属会社との紐付けは完了です OPSの画面に自動的に遷移します

## Oracle.comアカウントと(1)所属会社との紐付け Oracle Partner Store (OPS)の確認

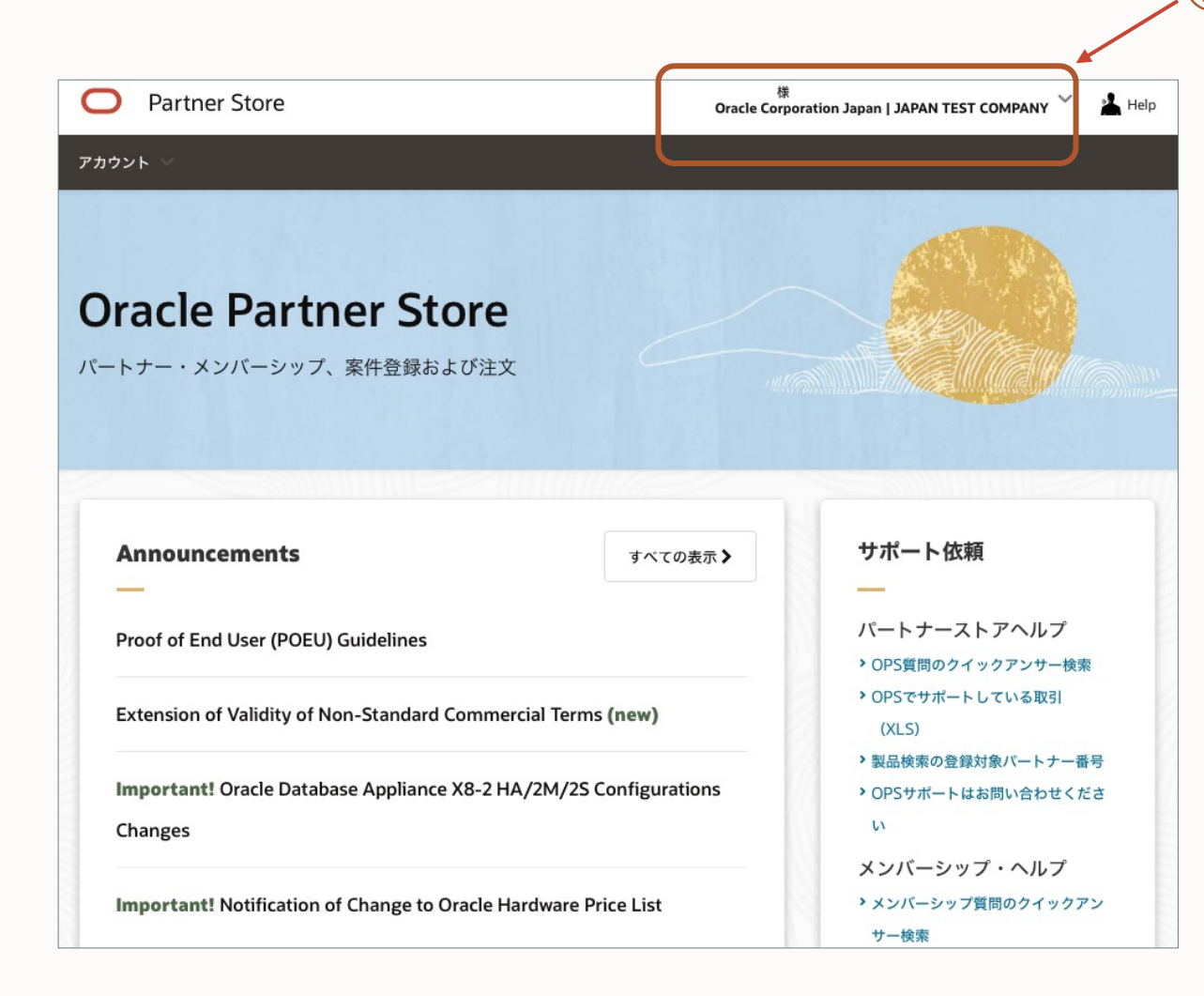

① Oracle Partner Store (OPS)の画面に戻り ます

お客様のアカウント名と企業名が表示されている ことをご確認下さい

## Oracle.comアカウントと(1)所属会社との紐付け Welcomeメールの確認

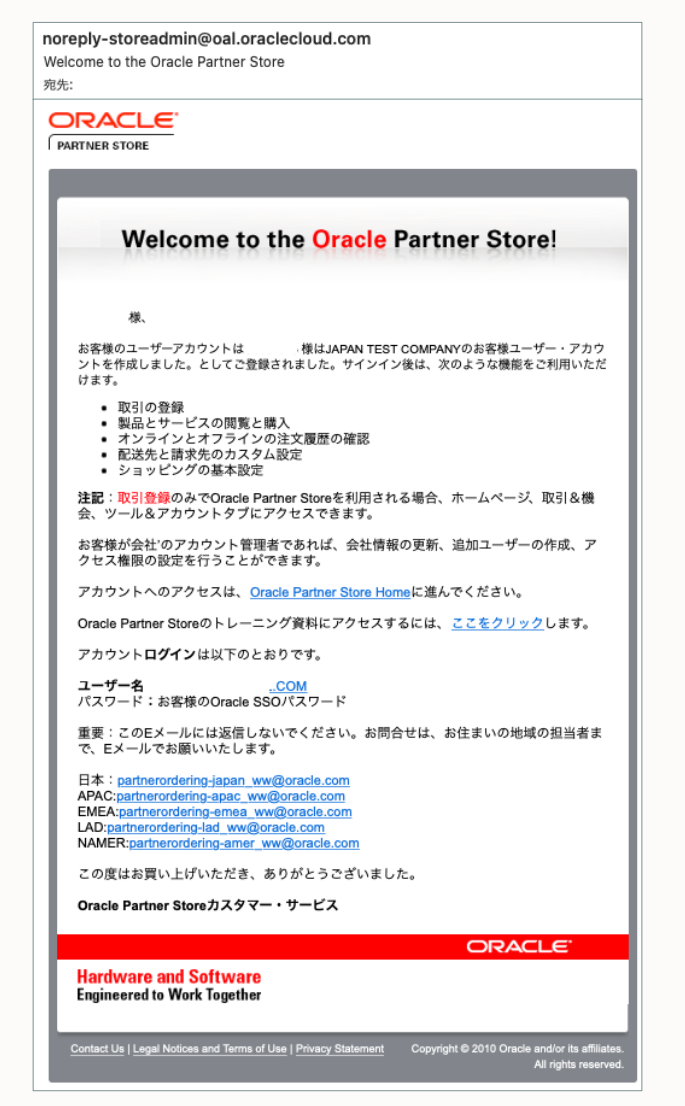

 登録が成功するとOracle.comのアカウント(メールアドレス)宛に Welcomeメールが送信されますのでご確認下さい

#### 送信元: <u>noreply-storeadmin@oal.oraclecloud.com</u>

件名 : Welcome to the Oracle PartnerNetwork または Welcome to the Oracle Partner Store

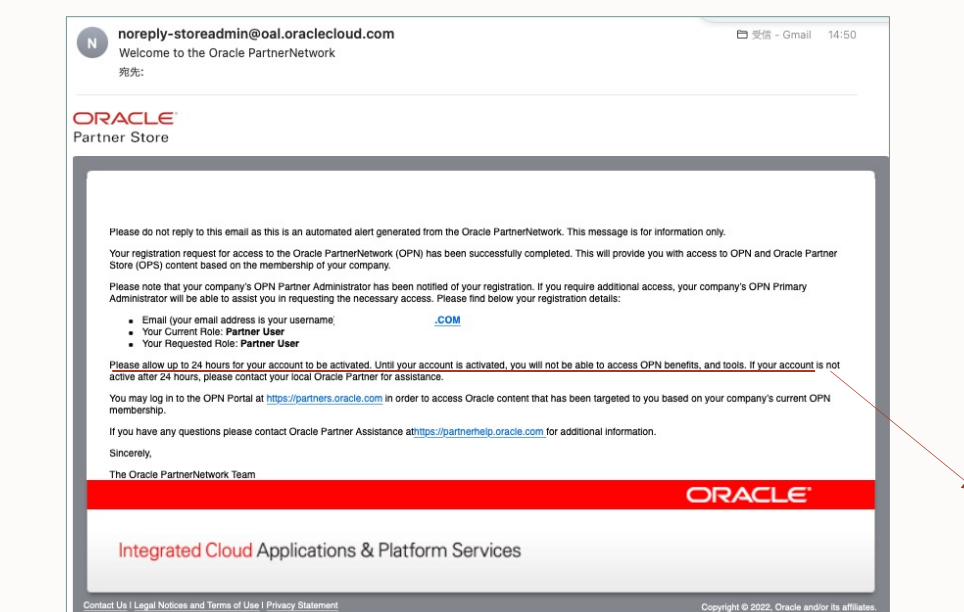

アカウントの有効化には、最大24時間かかり
 ます。アカウントがアクティブになるまでは、
 OPNの特典やツールにアクセスできません

## <ご参考> 英語表記の画面を日本語に切り替えたい場合

① アカウント名をクリック、ポップアップ画面から「Set Language」をクリック

(1)

- 表示画面から日本語 「言語の設定」をクリック
- ③ 日本語画面に切り替わります

| O Partner Store                                     | Ueda Jiro 様<br>Oracle Corporation Japan   JAPAN TEST COMPANY 丫 |
|-----------------------------------------------------|----------------------------------------------------------------|
| Accounts 🗸                                          | Set Language                                                   |
| Oracle Partner Store                                | Sign Out                                                       |
| Partner Membership, Deal Registration, and Ordering |                                                                |
|                                                     |                                                                |
| Announcements                                       | View All > Get Help                                            |
| Proof of End User (POEU) Guidelines                 | Partner Store Help                                             |
|                                                     | * Find Quick Answers to OP3                                    |
| Extension of Validity of Non-Standard Commercial Te | rms (new)                                                      |

| Languages  | ×                    |
|------------|----------------------|
| 中文(简体)     | 设置语言                 |
| 回 中文(繁体)   | 設定語言                 |
| 🧕 English  | Set Language         |
| 🔯 Français | Configurer la langue |
| Deutsch    | Sprache festlegen    |
| 日本語        | 言語の設定                |

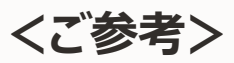

# Registering for Access to Partner Resources Oracle.com+(1)所属会社との紐付け完了後、ご利用できる有用サイト

| パートナーリソース                            |              | 概要                                                                                                    |
|--------------------------------------|--------------|----------------------------------------------------------------------------------------------------|
| <u>OPNポータル</u>                       | OPN<br>プログラム | OPNポータルは、オラクルのパートナー専用のWebサイトです                                                                                                    |
| Oracle Partner Store (OPS)           | 発注           | Oracle Partner Store(OPS)は主に取引登録、および注文を管理するサイトです                                                                                                    |
| OPNラーニングセンター                         | 研修受講         | OPNラーニングセンターは、最新製品情報のレディネスやトレーニングをオンラインで受けることがで<br>きる統合された研修サイトです                                                                                                    |
| OPNコンピテンシーセンター<br>(Expertiseダッシュボード) | 研修状況<br>技術要件 | コンピテンシーセンターはトレーニングを追跡するサイトです。パートナーのAdministrator管理者<br>は、Expertiseダッシュボードからさらに詳細に技術要件の達成状況を確認できます                                                                        |
| セールスセントラル                            | セールス資料       | セールスセントラル( <u>salescentral.oracle.com</u> )は、セールスやソリューションのアセットのサイト<br>です。セールスプレイ、コンペ比較バトルカード、エレベーターピッチ、カスタマーケーススタディ、ユース<br>ケース、業界ソリューションなどが含まれます。詳細は <u>こちらをご覧ください</u> 。 |
| <u>パートナーコミュニティ (Japan)</u>           | 日本<br>アライアンス | オラクルパートナーコミュニティ(Japan)は、日本のアライアンスよりパートナー様に情報を提供する<br>サイトです。セミナー開催、発注価格、OCI、SaaSなどのレディネス情報などマーケティング、販売、<br>製品の最新情報を入手することができます                                            |
| <u>Partner Help</u> (ナレッジ検索)         | 問い合わせ        | PartnerHelpポータルは、Oracle PartnerNetworkナレッジベースの検索や、PartnerHelp<br>を通じてプログラムに関するお問い合わせを24時間年中無休でサポートします                                                                    |

# お問い合せ先

手続きのご案内、お問い合わせ先はPartner Helpまでお願いします https://partnerhelp.oracle.com/app/home/tool/ops アクセスできない場合はこちらから直接SRを起票できます https://partnerhelp.oracle.com/app/ask/tool/ops

| ORACLE         Q         Ask the OPN Community         Submit a Ticket         My Tickets         Logout                                                                                                    | ORACLE Q Ask the OPN Community Submit a Ticket M                                                            | y Tickets Logout                |
|----------------------------------------------------------------------------------------------------|----------------------------------------------------------------------------------------------------|---------------------------------|
| Hello mitsuo,       Quick Links         Welcome to the PartnerHelp Portal!       Ask the QPN Community         Q How can we help you?       Submit a Mein Ticket                                                                                                    | Submit a ticket to our Partner Assistance Team                                                              | ・ Webフォームからのお問い合                |
| Popular Answers                                                                                                    | Email: * Company: *                                                                                         | わせになります                         |
| Enrolling in a Track to Achieve Expertise<br>Plain Your Renewal and Upgrade to Modern OPN (Partners in Classic OPN)<br>OPN Membership Enrollment or Renewal Status<br>Steps to Renewyl Upgrade Membership from Classic OPN to Modern OPN<br>Renewing Your Oracle Master Distribution Agreement<br>Principal and Associate Partners (Relationship and Definitions) | Subject. *<br>Details: *                                                                                    | • 項目ラベルは英語表記ですが<br>日本語でお問合せできます |
|                                                                                                    | Additional Contacts: Enter email addresses separated by comma or semi-colon Category: Manage Membership     |                                 |
|                                                                                                    | Country: * Japan -<br>Attach Files (Max size 36 MB, ZIP files recommended)                                  |                                 |
| Submit a Help Ticket<br>ここを押してください                                                                                                    | ファイルキ選択<br>By submitting this request you understand and agree to Oracle's Terms of Use and Privacy Policy. |                                 |

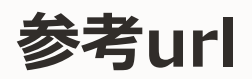

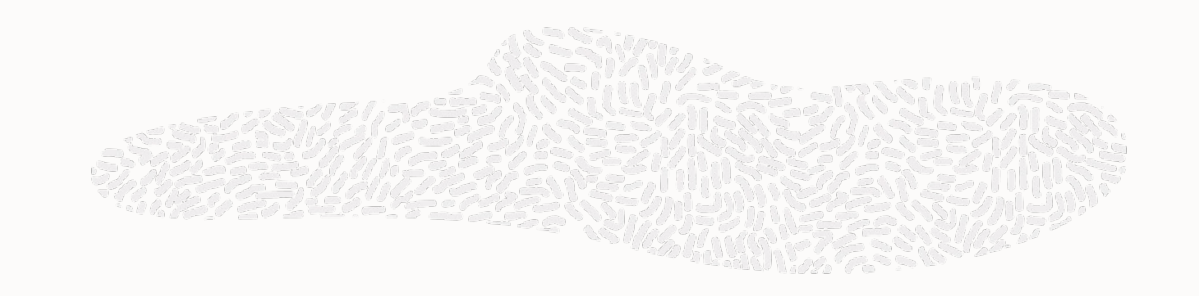

Partner Help Portal Knowledge Article

- Oracle.comアカウントの作成ガイド
  - How to Create an Oracle Account (SSO) https://partnerhelp.oracle.com/app/answers/answer\_view/a\_id/1015960
- Oracle.comアカウントの作成方法と(1)所属会社との紐付け。OPS、研修など各種情報・サービスサイトへのアクセス方法
  - Registering for Access to Partner Resources <u>https://partnerhelp.oracle.com/app/answers/answer\_view/a\_id/1013454/</u>
- Partner Administrator から新たなユーザ(Oracle.comアカウント)を追加する方法
  - > Register a New User

https://partnerhelp.oracle.com/app/answers/answer view/a id/1013455/loc/en US

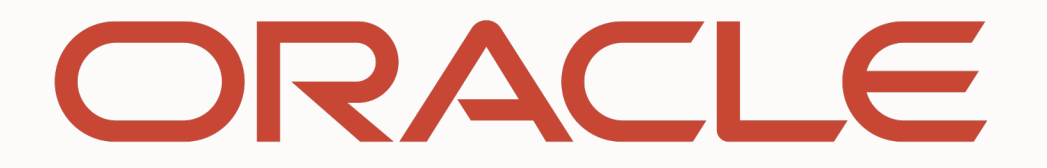